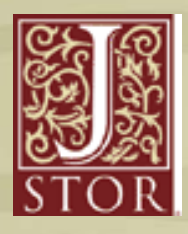

## JSTOR:検索マニュアル

www.jstor.org

 www.jstor.orgにアクセスし、検索語をボックスに入れてSearchをクリックします。 (ここでは、Abraham Lincolnを検索します。)

| JSTOR HOME SEARCH SEARCH                  | SE 🗶 MVJSTOR 👻                                         |
|-------------------------------------------|--------------------------------------------------------|
|                                           |                                                        |
| Used by millions for re                   | search, teaching, and learning.                        |
| With thousands of academic jou            | rnals and more than 1 million images, letters, and     |
| other primary sources, JSTOR is           | s one of the world's most trusted sources for academic |
| content.                                  |                                                        |
| SEARCH                                    |                                                        |
|                                           |                                                        |
| Abraham Lincoln                           | SEARCH                                                 |
| Advanced Search                           |                                                        |
|                                           |                                                        |
| BROWSE BY DISCIPLINE                      |                                                        |
| African American Studies (15 titles)      | History (240 titles)                                   |
| African Studies (40 titles)               | History of Religions (1 title)                         |
| <u>American Indian Studies (4 titles)</u> | History of Science & Technology (21 titles)            |

2. 検索結果が表示されます。ここでは日付や関連性で並びかえや、イメージのみ、アクセスできる コンテンツのみの絞り込みが可能です。また、MyJSTORに検索を保存することもできます。

| JSTOR HOME SEARCH * BROWSE * MyJSTOR *                                                             |                                             | Carlos Hale Contract             | la Abard |
|----------------------------------------------------------------------------------------------------|---------------------------------------------|----------------------------------|----------|
|                                                                                                    |                                             |                                  |          |
|                                                                                                    | Search                                      | STOR                             |          |
| Search Results                                                                                     |                                             | Your access to JSTOR provided by | JSTOR    |
| abraham lincoln                                                                                    | SFARCH                                      | SAVE THIS SEARCH                 |          |
| Search within these results                                                                        |                                             | Search Name                      |          |
|                                                                                                    |                                             | Alert Me About New Articles      |          |
| SHOWING 1-25 OF 33037                                                                              |                                             | Weekly                           | ×        |
| Sort by Relevance of Go Display 25 per page of Go                                                  | MODIFY SEARCH                               | SAVE                             | RSS feed |
| Show:                                                                                              |                                             |                                  |          |
| All results   Only results with images                                                             |                                             |                                  |          |
| All content   Only content   can access                                                            |                                             |                                  |          |
| Save Citation Email Citation Export Citation O Track Citation                                      | 1                                           | 19 A.                            |          |
| Select/unselect all                                                                                | You have access to this content             |                                  |          |
|                                                                                                    | You have access to part of this content     |                                  |          |
| Documentary Editing                                                                                | Citation accord and accord antions          |                                  |          |
| Martha L. Benner                                                                                   | Citation access - see <u>access options</u> |                                  |          |
| Computers and the Humanities, Vol. 30, No. 5, Computers<br>and Historians (1996/1997), pp. 365-372 |                                             |                                  |          |
| PDF Summary                                                                                        |                                             |                                  |          |
| 🔗 🔲 2. <u>"There is a tragedy going on here which I will tell</u>                                  | you later": D.W. Griffith and Abraham       |                                  |          |
| Lincoln                                                                                            |                                             |                                  |          |
| Arthur Lennig                                                                                      | story (March 2010) pp. 41-72                |                                  |          |
| PDF Summary                                                                                        | and the second by by the                    |                                  |          |
| 2 3. Method and Memory in the Midwestern "Lincoln In                                               | guiry": Oral Testimony and Abraham          |                                  |          |
| Lincoln Studies, 1865-1938                                                                         |                                             |                                  |          |
|                                                                                                    |                                             |                                  |          |
| Kerth A. Erekson<br>The Oral History Pavlaw Val. 24 No. 2 (Summer Automa                           | 2007) pp 40.72                              |                                  |          |

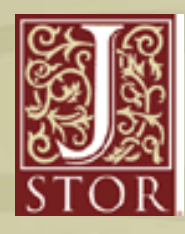

www.jstor.org

3. Advanced Searchでは、著者・タイトル・論文またはレビュー・日付・ジャーナル名・分野・ アクセスできるコンテンツのみなどの項目で、絞り込み検索が出来ます。

| JSTOR HOME SEAF           | RCH - BROWSE - MyJST         | OR 🕶            |                        |                                        |
|---------------------------|------------------------------|-----------------|------------------------|----------------------------------------|
|                           |                              | Search          | ٩                      | Login Hele Contact Us About            |
| Advanced Search           |                              |                 |                        | STOR                                   |
| Auvanced Search           |                              |                 |                        | Your access to JSTOR provided by JSTOR |
| View Tutorial   Search He | lo                           |                 |                        | RUN A RECENT SEARCH                    |
|                           |                              |                 | full-text 💌            | Select a search from this session 💌    |
| AND 💌                     |                              |                 | full-text 💌            | SEARCH                                 |
| ADD A FIELD +             |                              |                 | full-text<br>author    |                                        |
| Include only content I    | can access                   |                 | item title<br>abstract |                                        |
| Include links to extern   | nal content 🖸                |                 | caption                |                                        |
|                           |                              |                 |                        |                                        |
| SEARCH                    |                              |                 |                        |                                        |
| Narrow by:                |                              |                 |                        |                                        |
| Item Type                 | Date Range                   | Language        |                        |                                        |
| Article                   | From                         | All Languages 💌 |                        |                                        |
| Review                    | То                           |                 |                        |                                        |
| Editorial                 | yyyy, yyyyimm,               |                 |                        |                                        |
| Pamphlet                  | yyyy/mm/dd                   |                 |                        |                                        |
| Publication Title         |                              |                 |                        |                                        |
|                           |                              |                 |                        |                                        |
| Narrow by discipli        | ine and/or publication title | :               |                        |                                        |
| African American S        | Studies (15 titles)          |                 |                        |                                        |
| African Studies (37       | titles)                      |                 |                        |                                        |
| American Indian St        | udies (4 titles)             |                 |                        |                                        |

4. 特定の論文を検索したい場合は、Citation Locator またはBrowseをご利用下さい。

| JSTOR HOME SEARC<br>Advance<br>Citation<br>Citation Locator<br><u>View Tutorial   Search Help</u>                                                                       | H BROWSE MyJSTOR<br>ed Search<br>Locator                              | Search                                                                                                    |
|----------------------------------------------------------------------------------------------------|-----------------------------------------------------------------------|----------------------------------------------------------------------------------------------------|
| Enter as much information<br>term Title:<br>LINCOLN<br>Author:<br>SMITH<br>Select one or more titles:<br>To make multiple selection<br>AII Titles<br>19th-Century Music | JSTOR HOME SEARCH BROWSE by Discipline<br>by Title<br>Browse by Title | MvJSTQR                                                                                                    |
| 291                                                                                                    | 0.9 A B C D E E G H I J K L M N O F                                   | P   Q   R   S   I   V     Image: S   You have access to this content     Image: S   You have access to part of this content     Image: S   Full text on external site     Image: S   Citation access – see access options |
|                                                                                                    | 14th Century English Mystics Newsletter                               | 1974-1983                                                                                                    |
|                                                                                                    | 19th-Century Music                                                    | 1977-2010                                                                                                    |
|                                                                                                    |                                                                       | 1915-1916                                                                                                    |

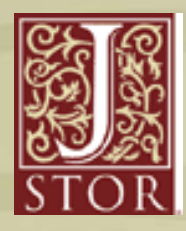

 6. 検索した論文やアイテムを見つけたら、引用をMyJSTORアカウントに保存したり、 PDFファイルをダウンロードすることができます。

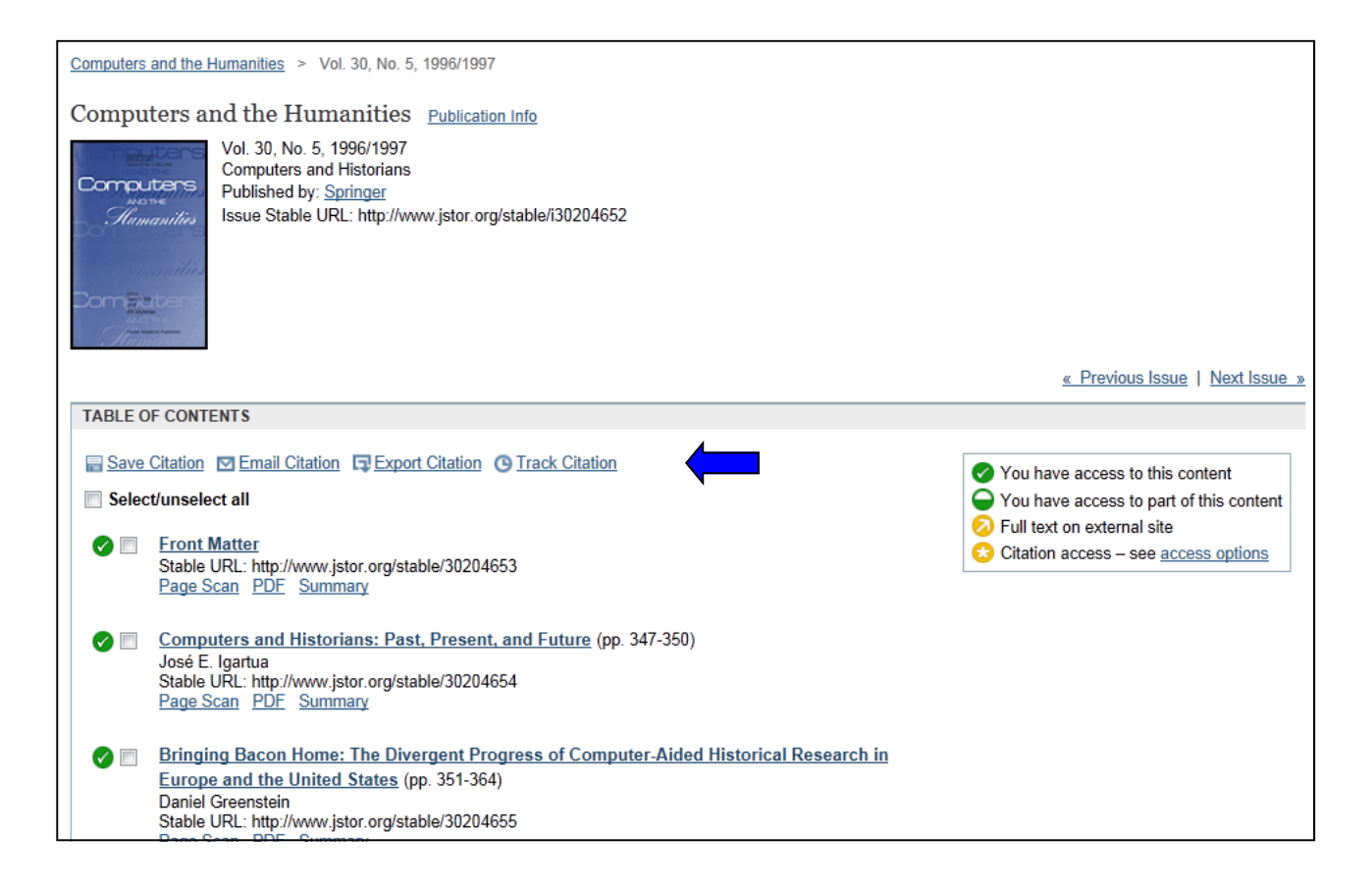

※ご不明な点や詳細につきましては、弊社各営業所までお問合せください。

【日本指定代理店】

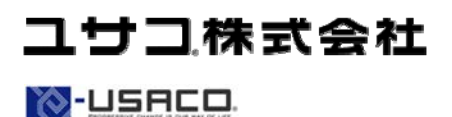

 ●東日本営業所 〒106-0044 東京都港区東麻布2-17-12
Tel: 03-3505-3256 Fax: 03-3505-6282 E-mail: tokyo-sales@usaco.co.jp
●西日本営業所 〒532-0003 大阪市淀川区宮原2-14-10 中尾ロイヤルビル
Tel: 06-6393-0303 Fax: 06-6393-0617 E-mail: osaka-sales@usaco.co.jp
http://www.usaco.co.jp